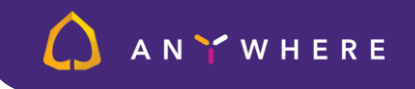

## **ກາຣອນຸມັຕົ**ຄຳ<mark>ขอด้วย SCB Digital Token</mark> ອບຸມັຕົຄຳນອ ຈາ∩ເວົບໄຮຕ໌

| Approving 15 Transactions with Soft-Token<br>In order for the functions to be approved, you will need to authorise this<br>object on the soft-token with the ref. code within 5 minutes.<br>Ref code: HJ1L |                                                                                        | ໄມ່ອນຸມັຕົ | รอการอนุมัติ<br><b>425.00 บาท</b><br>อนุมัติ |
|----------------------------------------------------------------------------------------------------|----------------------------------------------------------------------------------------|------------|----------------------------------------------|
| Step 1                                                                                                    | Step 2                                                                                 |            |                                              |
|                                                                                                    |                                                                                        |            |                                              |
| Tap on the notification<br>from SCB Corporate<br>Portal App                                                                                                    | Authorise the transactions by<br>keying in your soft token PIN no.,<br>when requested. |            | ดูรายการ 10 🗸                                |
| Please ensure that you have<br>Anywhere.                                                                                                    | e allowed notifications from SCB Business                                              | 4          | 00.00 unn 🗸                                  |
| The notification with a reference code has been sent to your mobile.<br>Request again in [59]s                                                                                                    |                                                                                        |            | 400.00 บาท                                   |
| Request a new notification                                                                                                    |                                                                                        | น้า)       | 25.00 บาท                                    |
|                                                                                                    | Close                                                                                  |            | 425.00 unn                                   |
|                                                                                                    |                                                                                        |            | 0.00 บาท                                     |
|                                                                                                    |                                                                                        |            |                                              |

เมื่อพู้อนุมัติตรวจอสบรายการคำขอเสร็จสิ้น และกด **อนุมัติ** ระบบจะแสดง **รหัส** อ้างอิง พร้อมกับส่งการแจ้งเตือนของรหัสอ้างอิงนี้ไปยังแอปพลิเคชั่นพลิเคชั่น 1. ทำการตรวจสอบรหัสอ้างอิง

## **ກາຣອນຸມັຕົ**ຄຳ<mark>ขอด้วย SCB Digital Token</mark> ອບຸມັຕົຄຳນອ ຈາ∩ເວົ້ບໄຮຕ໌

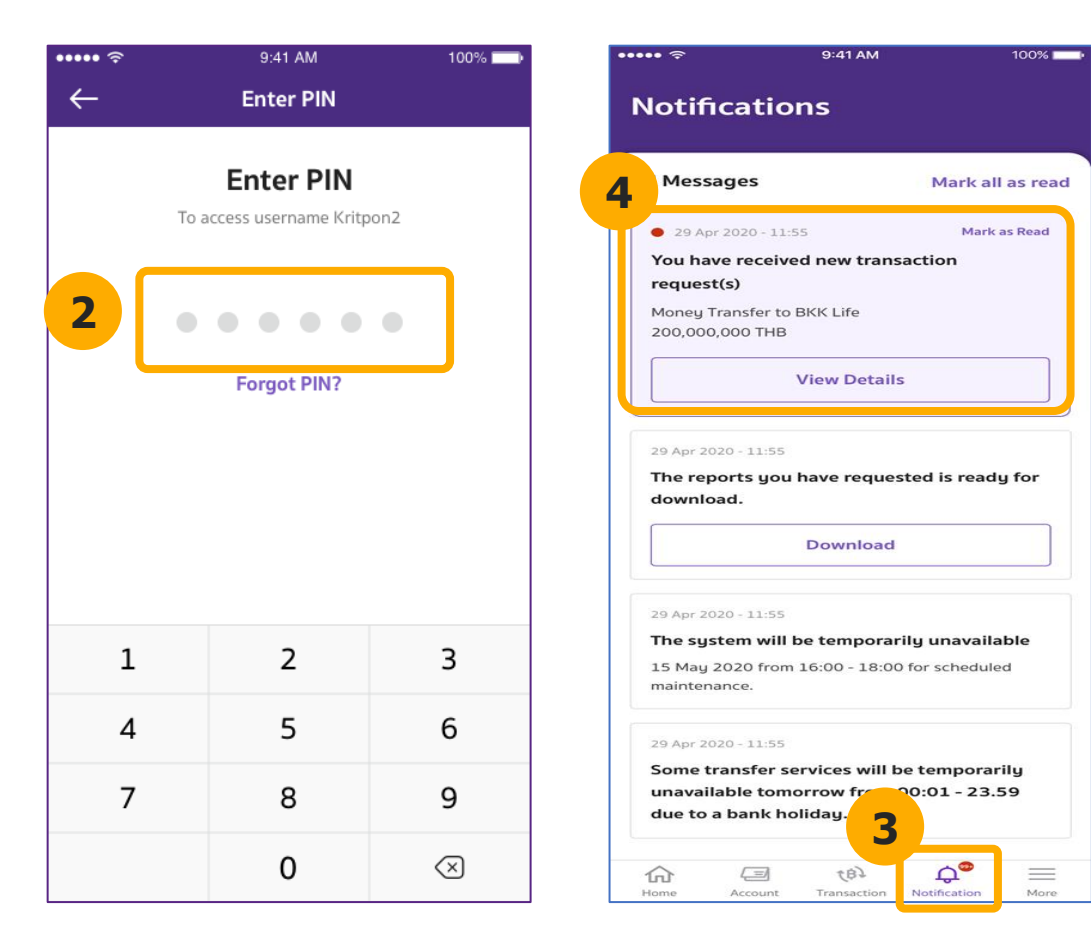

## ANY WHERE

- 2. ระบุ **PIN 6 หลัก** เพื่อเข้าใช้งาน
- 3. กดกล่องข้อความแจ้งเตือน
- 4. ดูคำขออนุมัติ และตรวจสอบจากเลขอ้างอิง

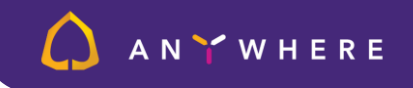

## **ກາຣອນຸມັຕົ**ຄຳ<mark>ขอด้วย SCB Digital Token</mark> ອບຸມັຕົຄຳນອ ຈາ∩ເວົ້ບໄຮຕ໌

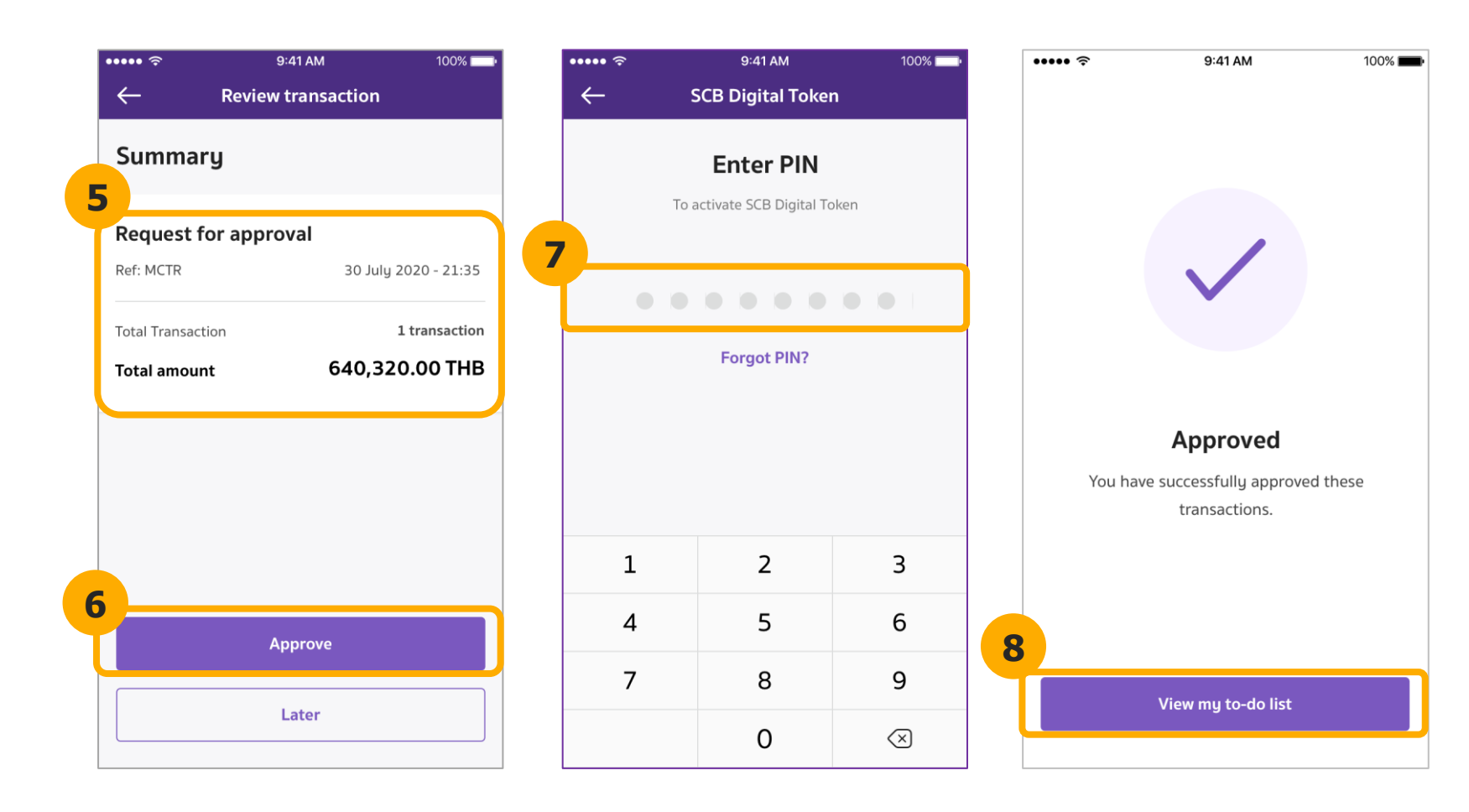

- 5. ตรวจสอบรายละเอียดคำขอ
  6. กดอนุมัติรายการ
- ระบุ PIN 8 หลัก สำหรับ SCB Digital Token
  อนุมัติสำเร็จ กด ไปที่รายการที่ต้องทำ เพื่อทำ
- 8. อนุมตลาเรจ กด เบกรายการทิตองกา เพอเ การอนุมัติคำขอต่อไป